SE SI È STATI INVITATI A PARTECIPARE AD UNA RIUNIONE IN VIDEOCONFERENZA SU CISCO WEBEX MEETINGS E NON SI VUOLE INSTALLARE L'APPLICAZIONE SUL PC MA SOLTANTO PARTECIPARE UTILIZZANDO LA VERSIONE WEB SEGUIRE QUESTE ISTRUZIONI

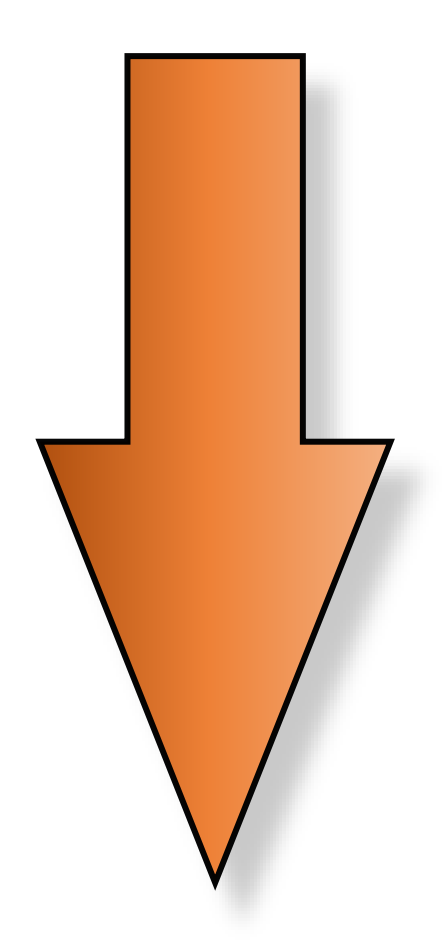

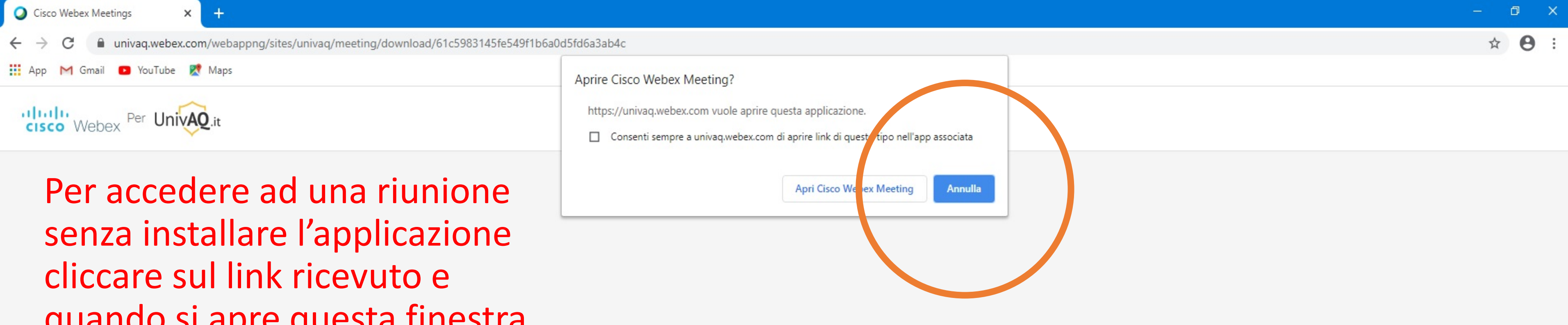

quando si apre questa finestra cliccare su «Annulla» e poi su «Accedi dal browser»

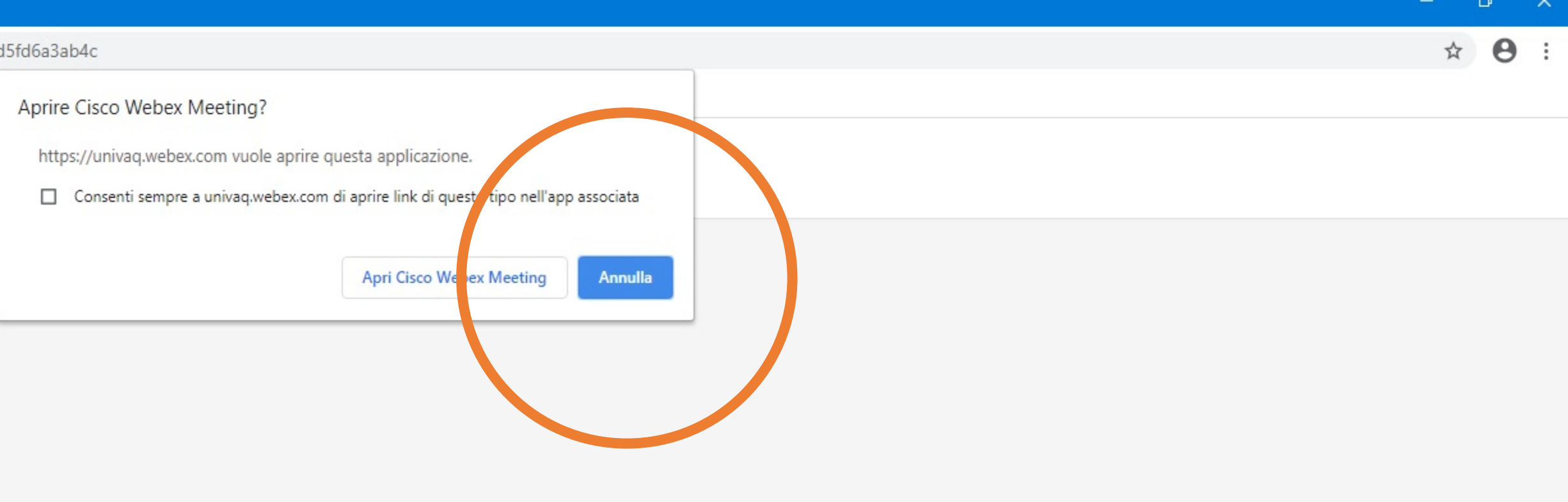

Avvio della riunione...

Fare clic su Apri Cisco Webex Meetings se viene visualizzato un messaggio del browser.

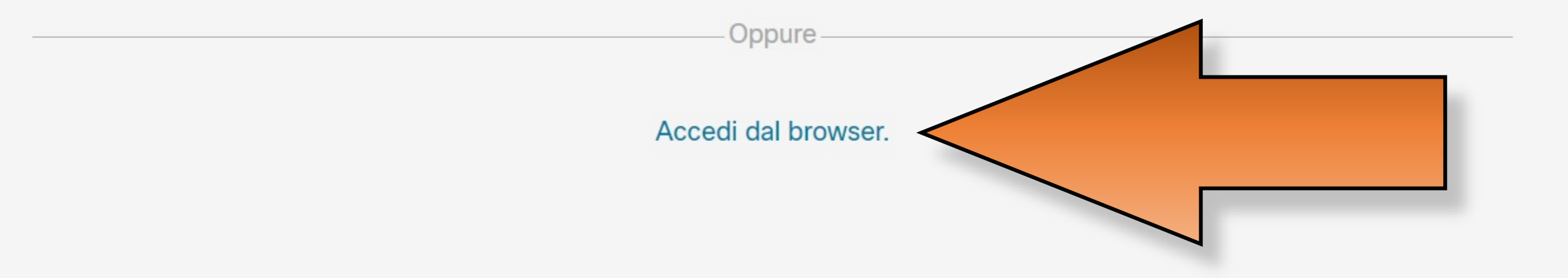

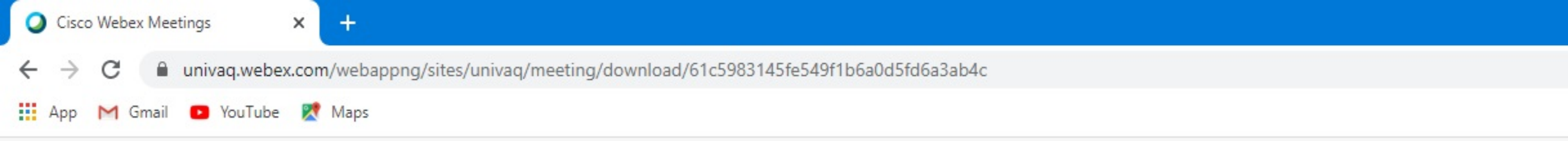

## Sala riunioni personale di Settore E-Learning UnivAQ

# Inserire Il proprio nome e cognome e una propria e-mail valida e cliccare su «Avanti»

0

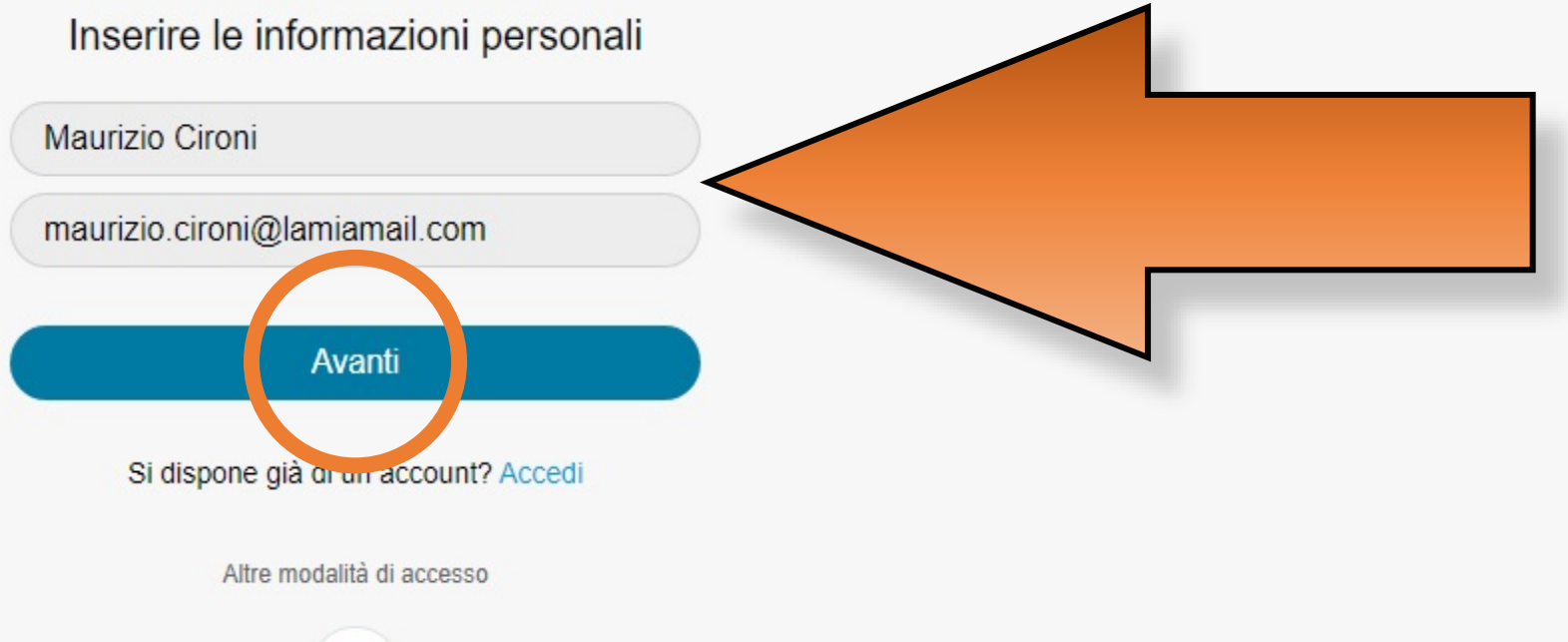

σ×

☆ **θ** :

App Cisco Webex Meetings Web × +

 $\leftrightarrow$ 

univaq.webex.com/webappng/sites/univaq/meeting/download/61c5983145fe549f1b6a0d5fd6a3ab4c

×

Blocca

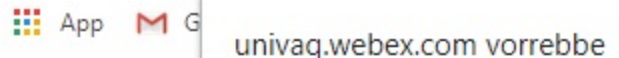

- Utilizzare il microfono
- Utilizzare la fotocamera

## Sala riunioni personale di Settore E-Learning UnivAQ

Consentire l'utilizzo dei dispositivi audio e video e impostarli disattivati, e poi cliccare su «OK»

Consenti

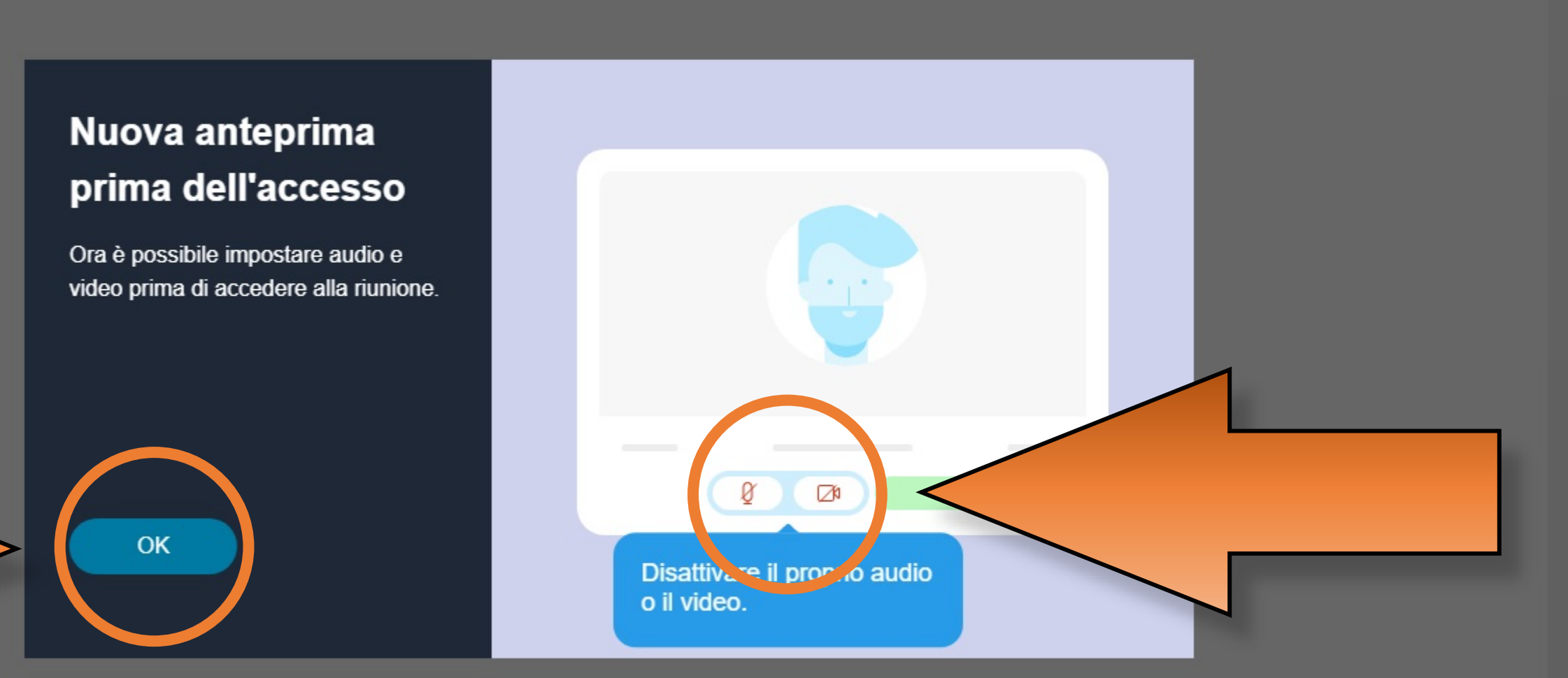

S Usa sistema video

0

μį

Disattiva audio < Interrompi video </p>

3

🕼 Audio: Usa audio del comp... 🖣

Accedi a riunione

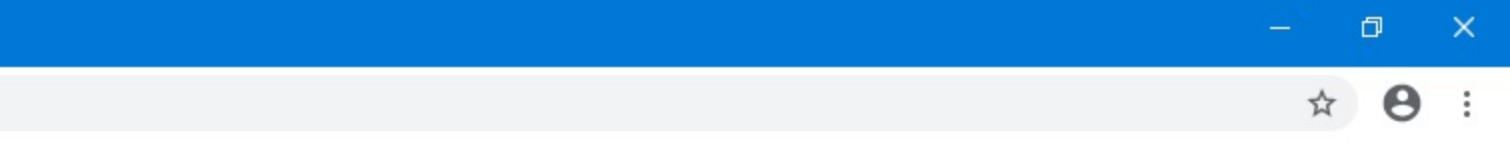

∧ 📕 🦟 Φ») 13:06 🖵

Esegui test altoparlante e microfono

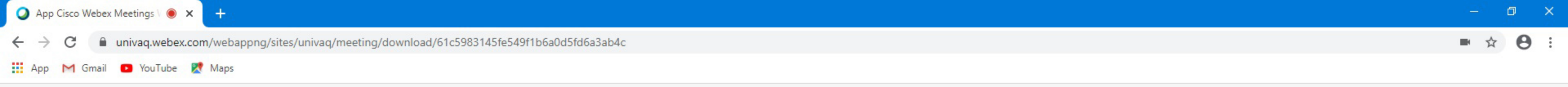

### Sala riunioni personale di Settore E-Learning UnivAQ

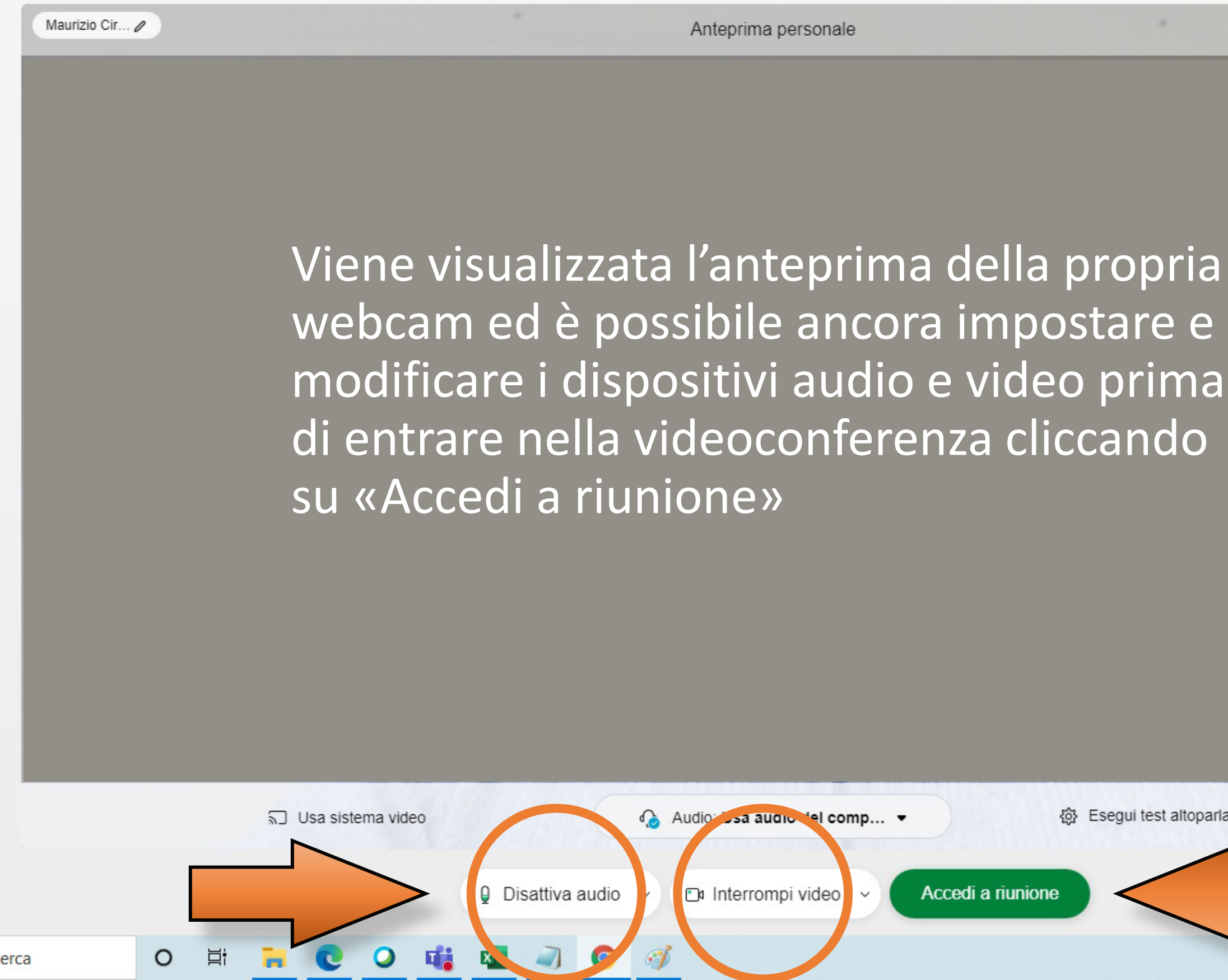

Scrivi qui per eseguire la ricerca

Mostra descrizioni comandi | ⑦ Invia report problema

d٩

Esegui test altoparlante e microfono

SE INVECE SI VUOLE UTILIZZARE CISCO WEBEX MEETINGS INSTALLANDO L'APPLICAZIONE SUL PROPRIO COMPUTER E GESTENDOCI LE PROPRIE VIDEOCONFERENZE SEGUIRE LE SEGUENTI ISTRUZIONI

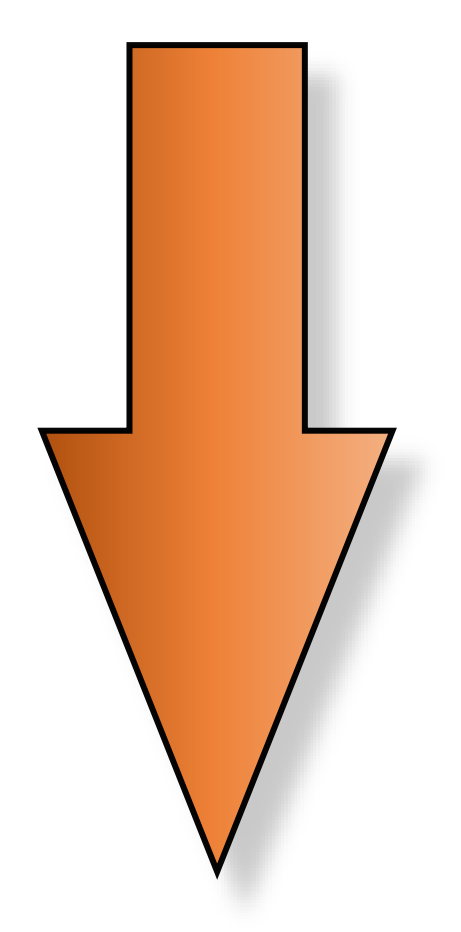

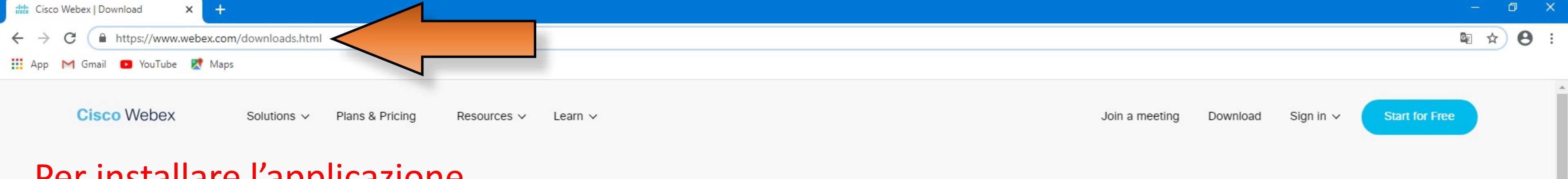

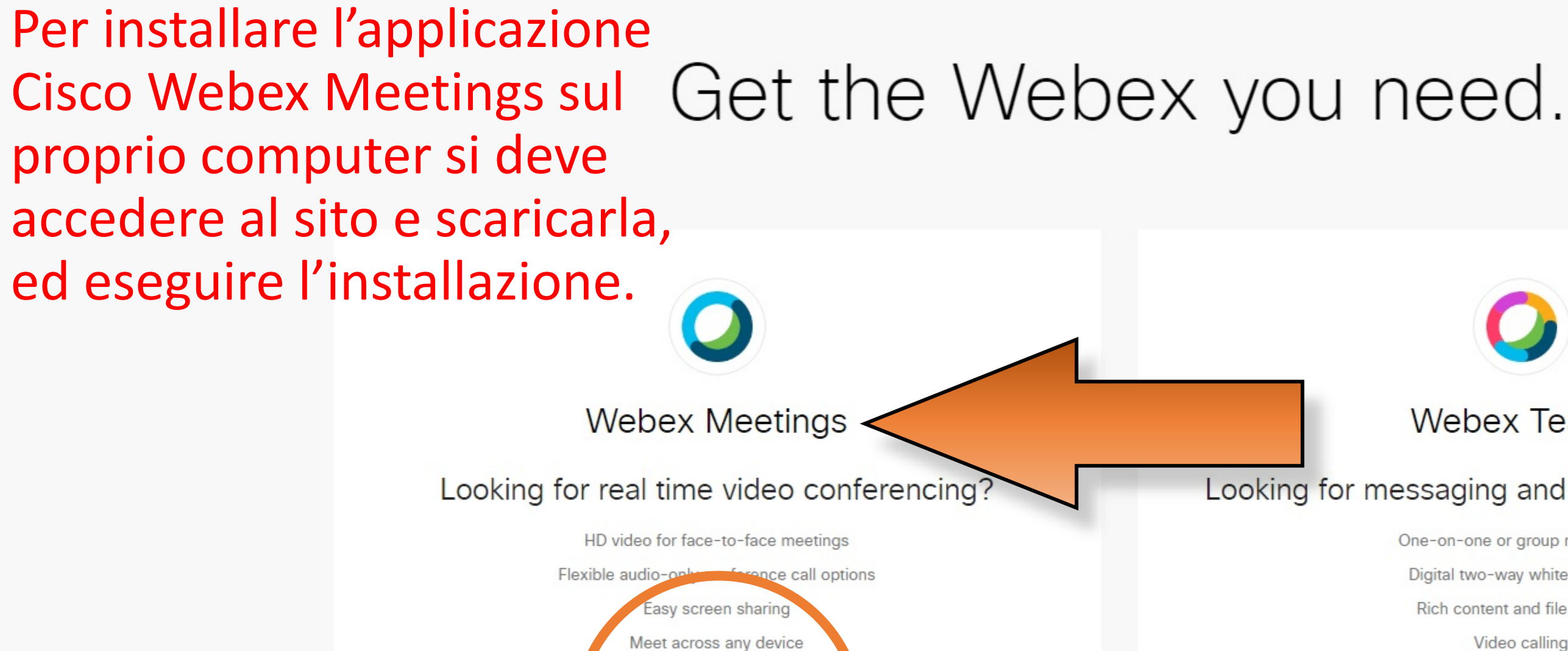

Download for Windows

Also available here:

Download on the

App Store

0

目

Get IT ON Google Play

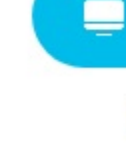

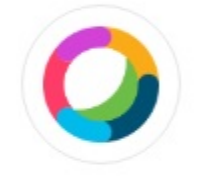

### Webex Teams

### Looking for messaging and team collaboration?

One-on-one or group messaging

Digital two-way whiteboarding

Rich content and file sharing

Video calling

### Download for Windows

### Download Teams VDI

Also available here:

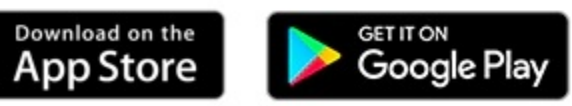

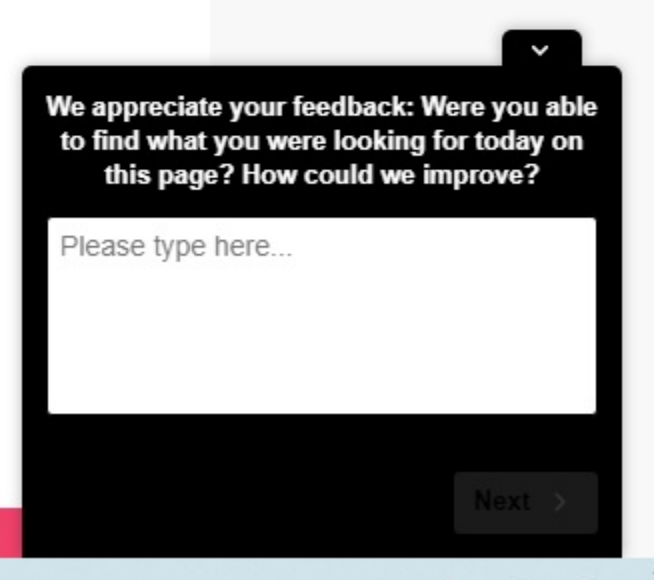